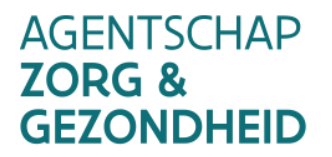

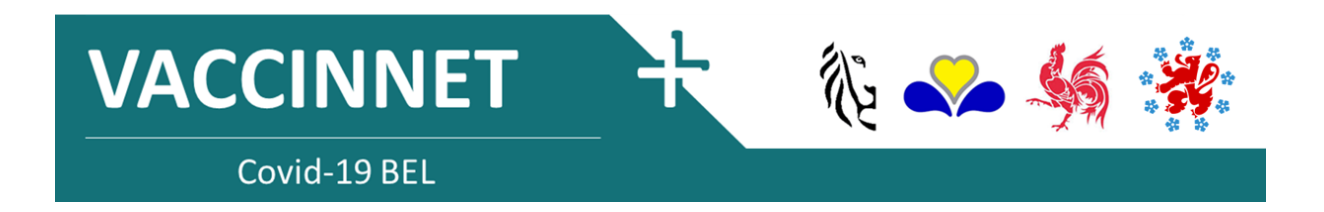

# **VACCINNET** Manuel d'utilisation v2.1 / 24.12.2020

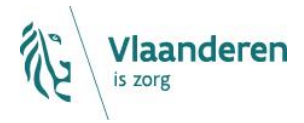

www.zorg-en-gezondheid.be

| 1. | Vaco | ccinnet                                                      | 2  |
|----|------|--------------------------------------------------------------|----|
| 2. | Com  | mment accéder à Vaccinnet                                    | 3  |
| 2  | 2.1  | Demander l'accès à Vaccinnet en tant que médecin             | 3  |
| 2  | 2.2  | La première fois que vous vous enregistrez                   | 7  |
| 2  | 2.3  | Accessibilité pour d'autres vaccinateurs                     | 8  |
| 3. | (Dé) | é)connexion des employés                                     | 9  |
| 3  | 8.1  | Connexion d'un employé                                       | 9  |
| 3  | 3.2  | Déconnexion d'un employé                                     | 10 |
| 4. | Enre | registrement, consultation et modification d'une vaccination | 11 |
| Z  | 1.1  | Enregistrement du vaccin                                     | 11 |
|    | 4.1. | 1.1 Enregistrement d'une vaccination individuelle            | 11 |
|    | 4.1. | 1.2 Vaccination d'un groupe (avec .csv-file)                 | 15 |
| Z  | 1.2  | Consultation et/ou modification d'une vaccination            | 20 |
|    | 4.2. | 2.1 Consultation et/ou ajout d'effets secondaires            | 20 |
|    | 4.2. | 2.2 Effacer une vaccination du dossier d'un médecin          | 23 |
|    | 4.2. | 2.3 Demande de modification d'un vaccin                      | 26 |
| 5. | Арр  | pendix 1: Plan de continuité                                 | 27 |
| 5  | 5.1  | Enregistrer un vaccin : Sauvegarder les données (localement) | 27 |
| 5  | 5.2  | Consulter un dossier de vaccin : Sources alternatifs         | 27 |
| 5  | 5.3  | Enregistrer des effets secondaires                           | 27 |
| 6. | Ann  | nexe 2 : Se connecter à Vaccinnet                            | 28 |
| e  | 5.1  | Se connecter avec eID et sa carte d'identité                 | 28 |
| e  | 5.2  | Se connecter avec Token                                      | 28 |
| e  | 5.3  | Se connecter avec un code de sécutité via une app mobile     | 28 |
| e  | 5.4  | Se connecter via itsme                                       | 29 |

# 1. Vaccinnet

Vaccinnet est l'application qui sera étendue à l'ensemble du territoire belge dans le cadre de l'enregistrement du vaccin COVID-19. Grâce à Vaccinnet, des informations peuvent être collectées et traitées systématiquement afin de mesurer l'impact des vaccinations COVID-19.

Une première version de Vaccinnet (version 1) consistera en une section COVID-19 dans le registre Vaccinnet de la Communauté flamande, qui sera ouverte aux autres entités fédérées pour la vaccination contre le coronavirus. Il sera ainsi possible d'enregistrer les vaccinations et les éventuels effets secondaires de la vaccination pour tous les habitants de la Belgique.

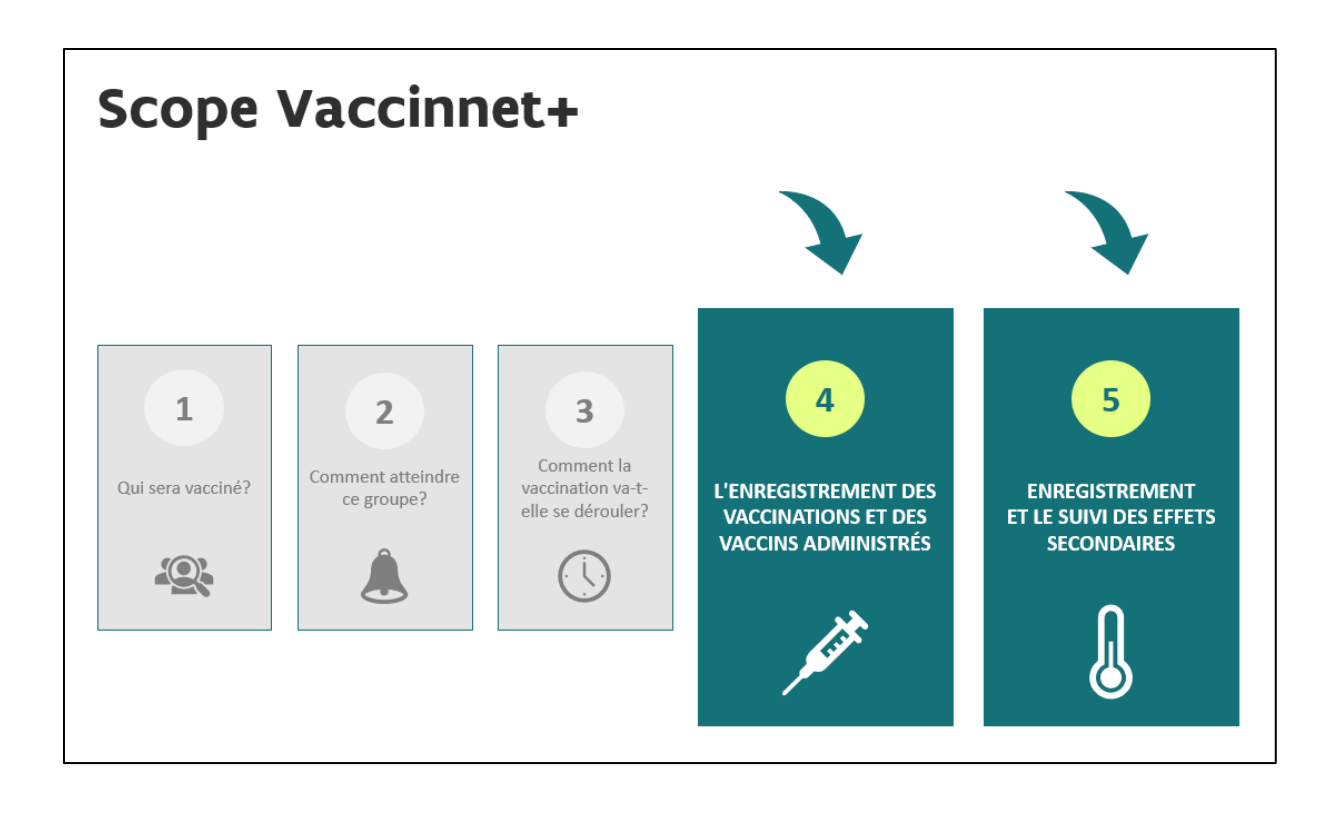

# 2. Comment accéder à Vaccinnet

# 2.1 Demander l'accès à Vaccinnet en tant que médecin

Vaccinnet contient des informations médicales confidentielles qui ne peuvent être consultées que par un professionnel de la santé ou des personnes sous la supervision d'un professionnel de la santé. Pour y accéder, il faut donc s'identifier.

Toute personne qui a accès à Vaccinnet aujourd'hui continuera bien sûr à y avoir accès. Si vous n'avez pas encore accès à Vaccinnet, en tant que médecin, vous devez être en possession de

- Un numéro INAMI
- Une adresse électronique valide

Pour y accéder, vous pouvez vous connecter via <u>itsme, token, elD</u> ou avec code de sécurité via une application mobile. Vous entrerez alors dans la procédure d'accès pour les médecins. Une fois que vous aurez tout rempli, la demande vous sera envoyée pour approbation. Si votre demande est approuvée, vous en serez informé par courrier électronique.

**Étape 1** : Allez sur <u>https://www.vaccinnet.be</u> et cliquez sur "Login" ou "ou se connecter avec itsme ou d'autres méthodes".

| VACCINNET                                                                                                    | TY                                                                                                    | AN                                                                                                    | 0                               |
|----------------------------------------------------------------------------------------------------|----------------------------------------------------------------------------------------------------|----------------------------------------------------------------------------------------------------|---------------------------------|
|                                                                                                    |                                                                                                    |                                                                                                    | Nederland                       |
| <u>Mise à jour</u>                                                                                                    |                                                                                                    |                                                                                                    |                                 |
| Vaccinnet<br>Le Comité Interministériel Santé Publique (CII<br>Covid-19.<br>Vaccinnet sera donc utilisé au niveau national | N) a pris la décision d'utiliser la plateforme web<br>l pour l'enregistrement de l'administration des vi | ) Vaccinnet dans le cadre de la campagne de vaccinati<br>vaccins Covid-19 et le signalement des effets secondai | on contre la<br>ires éventuels. |
| Covid-19<br>Pour accéder au matériel d'apprentissage et p<br>la page TIPS.                                                 | sour plus d'information sur l'utilisation de Vaccin                                                      | innet pour la vaccination contre la Covid-19, veuillez v                                                        | ous rendre sur                  |
|                                                                                                    | )<br>V                                                                                                   | ſ                                                                                                    |                                 |
| LOGIN<br>a se connecter avec itsme ou d'autres mét                                                                         | TIPS                                                                                                    | HELPDESK                                                                                                    |                                 |
| Bienvenue sur Vaccinnet                                                                                                    |                                                                                                    |                                                                                                    |                                 |
| Vaccinnet est un système de commande et de<br>de sa politique programmatique de vaccinatio                                 | e distribution de vaccins mis à la disposition des i<br>on. Ce système de commande est lié à un systèm   | : médecins-vaccinateurs par le gouvernement flamanc<br>ne d'enregistrement des vaccinations.                    | i dans le cadre                 |
| Pour consulter la déclaration de confidentialit                                                                            | ié, cliquez ici                                                                                          |                                                                                                    |                                 |
| Developed and hosted by Kind & Gezin                                                                                       | Clause de non-responsabilité Accord                                                                      | Version: 3.6.2 (Build: 029 ) Date: 18                                                                           | 1/12/2020                       |

**Etape 2**: Identifiez-vous via la plateforme CSAM ou une autre méthode de connexion.

| CSAM                                                     | S'identifier                                   | à l'administration          | en ligne              |  |
|----------------------------------------------------------|------------------------------------------------|-----------------------------|-----------------------|--|
| Choisissez votre                                         | Clé numérique po<br>l'elD ou identité numériqu | ur vous identifier.<br>•    | <u>Besoin d'aide?</u> |  |
| DENTIFICATIOn avec un lecteur de                         | N<br>e cartes elD                              | IDENTIFICATION<br>via itsme | Ø                     |  |
| Clé(s) numérique(s) avec                                 | code de sécurité et nom d                      | Créer votre compte itsme    |                       |  |
| iDENTIFICATIO<br>avec un code de s<br>application mobile | N Ø                                            |                             |                       |  |
| IDENTIFICATIO<br>avec code de sécu                       | R<br>N<br>urité via token                      |                             |                       |  |

Etape 3 : Lisez et acceptez les conditions d'utilisation de Vaccinnet.

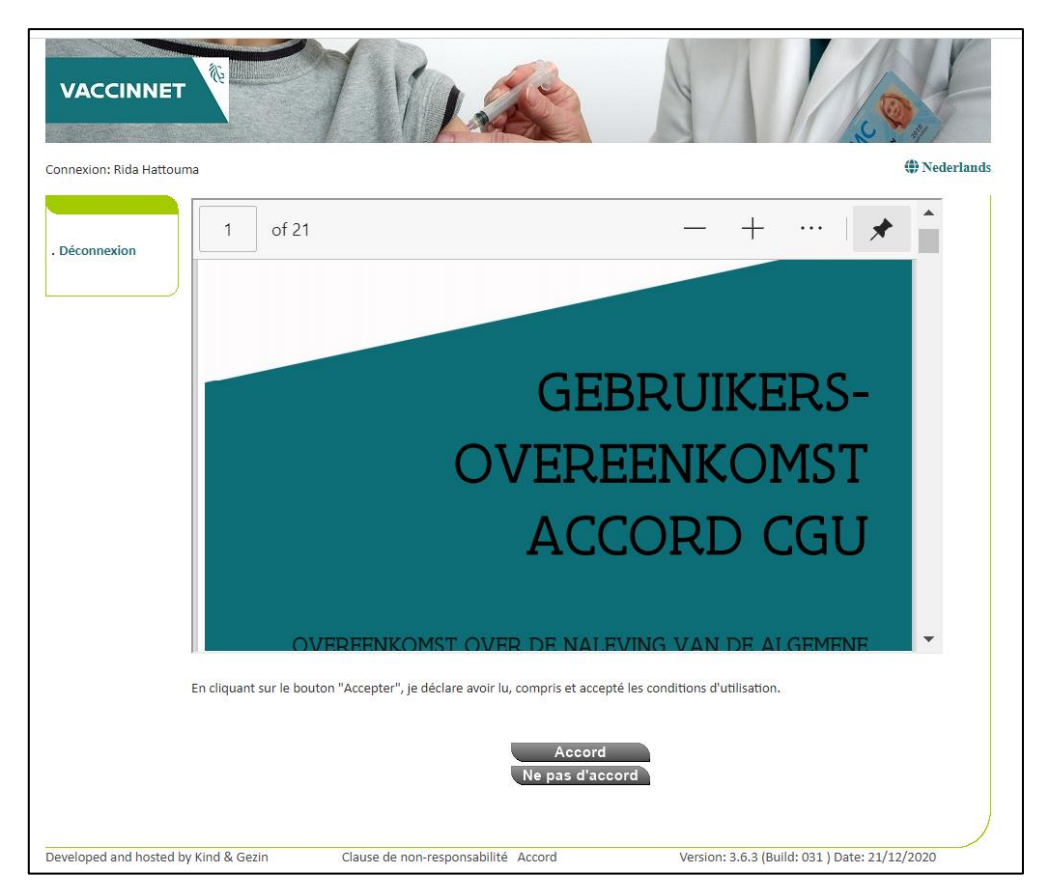

Étape 4 : Inscrivez votre numéro INAMI dans l'espace prévu à cet effet.

|                                                                                          |                               |                              |             | () N                                          | ederlands |
|------------------------------------------------------------------------------------------|-------------------------------|------------------------------|-------------|-----------------------------------------------|-----------|
|                                                                                          | Connexion (Pa                 | rt 1/3)                      |             |                                               |           |
| <ul> <li>Connexion</li> <li>Connexion avec<br/>itsme ou d'autres<br/>methodes</li> </ul> | Numéro INAMI <sup>(*)</sup> : | [                            |             |                                               |           |
|                                                                                          | (*) Champ obligatoire         |                              | Sauvegarder |                                               |           |
| Developed and hosted                                                                     | by Kind & Gezin               | Clause de non-responsabilité | Accord      | Version: 3.6.3 (Build: 032 ) Date: 23/12/2020 | )         |

**Etape 5 :** Remplissez les informations nécessaires dans le formulaire de demande.

|                      |                                            |                                                                      |                         |                             | Mederlands                     |
|----------------------|--------------------------------------------|----------------------------------------------------------------------|-------------------------|-----------------------------|--------------------------------|
|                      | Connexion                                  | (Part 2/3)                                                           |                         |                             |                                |
| . Connexion          | Données de                                 | e contacts                                                           |                         |                             |                                |
| itsme ou d'autres    | Adresse e-<br>mail <sup>(*)</sup> :        | De wispeleare                                                        |                         | nr. de GSM <sup>(*)</sup> : | rida                           |
| methode              | nr. de Tel. du<br>cabinet <sup>(*)</sup> : | ingmar@dxc.com                                                       |                         |                             |                                |
|                      | Adresse de                                 | livraison                                                            |                         |                             |                                |
|                      | Adresse:                                   |                                                                      |                         | (A l'attention de, can<br>) | npus, hôpital, étage, service, |
|                      | Rue <sup>(*)</sup> :                       | Rue pavillon                                                         |                         | N° <sup>(*)</sup> :         | 12 Boîte:                      |
|                      | Commune <sup>(*)</sup> :                   | 1070-ANDERLECHT                                                      | ~                       |                             |                                |
|                      | Responsabl                                 | e de la réception des livra                                          | aisons                  |                             |                                |
|                      | famille <sup>(*)</sup> :                   | Onbekend                                                             |                         | Prénom <sup>(*)</sup> :     | Onbekend                       |
|                      | Numéro de télép                            | hone ou de portable où la personne i<br>+                            | responsable peut être j | jointe: <sup>(*)</sup>      |                                |
|                      | Préférence                                 | pour les heures de livrais                                           | on                      |                             |                                |
|                      | (max. 2 par jour ave<br>Lundi de           | c une durée minimale de 3 heures chacun)<br>08 heu 💙 à 17 heu 💙 de ( | 🗸 à                     | ×                           |                                |
|                      | Mardi de<br>Mercredi de                    | 08 heu ✔ à 17 heu ✔ de (<br>08 heu ✔ à 17 heu ✔ de (                 | V à<br>V à              | ~                           |                                |
|                      | Jeudi de                                   | 08 heu ✔ à 17 heu ✔ de (                                             | - •                     | ×                           |                                |
|                      | Vendredi de                                | [08 heu ♥] a [1/ heu ♥] de [                                         | - • • •                 | <b>V</b>                    |                                |
|                      | (*) Obligatoire.<br>(**) Au moins un de    | es champs est obligatoire.                                           | k An                    | nuler                       |                                |
| Developed and hosted | by Kind & Gezin                            | Clause de non-responsabilité                                         | Accord                  | Version: 3.6.3 (8           | Build: 032 ) Date: 23/12/2020  |

**Etape 6 :** Vérifiez vos données et confirmez en cliquant sur le bouton "Confirmer" en bas de la page. (Pour modifier quelque chose vous appuyer sur 'Précédent'.)

**Etape 7 :** La demande est maintenant enregistrée et doit encore être approuvée par un administrateur de Vaccinnet. Cela se fait automatiquement, vous n'avez rien à faire. Dès que la demande a été approuvée, vous recevrez un courriel de confirmation.

|                                                                                          | († N                                                                                              | ederlands |
|------------------------------------------------------------------------------------------|---------------------------------------------------------------------------------------------------|-----------|
|                                                                                          | Votre demande d'accès est envoyée                                                                 |           |
| <ul> <li>Connexion</li> <li>Connexion avec<br/>itsme ou d'autres<br/>méthodes</li> </ul> | Dès que votre demande sera traitée, vous recevrez un e-mail de confirmation.                      |           |
|                                                                                          |                                                                                                   |           |
| Developed and hosted                                                                     | by Kind & Gezin Clause de non-responsabilité Accord Version: 3.6.3 (Build: 032 ) Date: 23/12/2020 | )         |

**Etape 8 :** Dès que la demande a été approuvé, vous recevrez un courriel de confirmation sur votre mail que vous avez fourni. Vous pouvez ensuite vous connecter dans Vaccinnet.

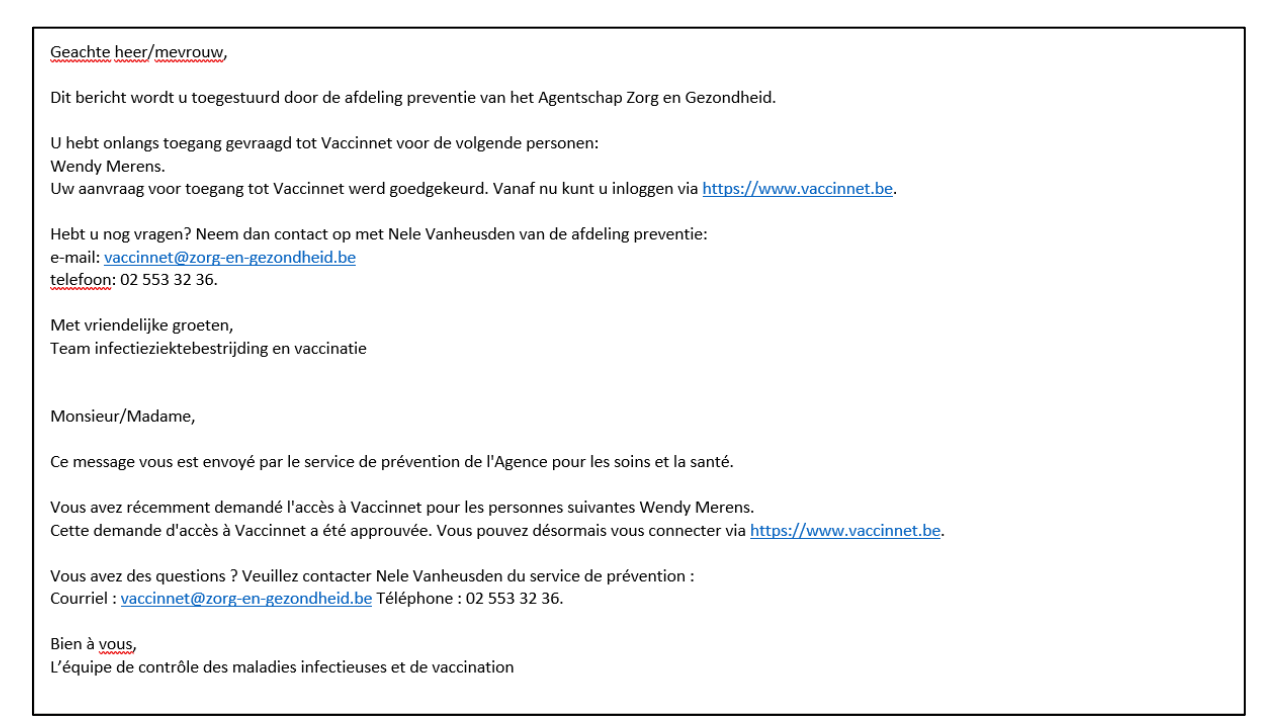

# 2.2 La première fois que vous vous enregistrez

**Etape 1 :** Allez sur <u>https://www.vaccinnet.be</u> et cliquez sur "Login" ou "Ou connectez-vous avec itsme ou d'autres méthodes".

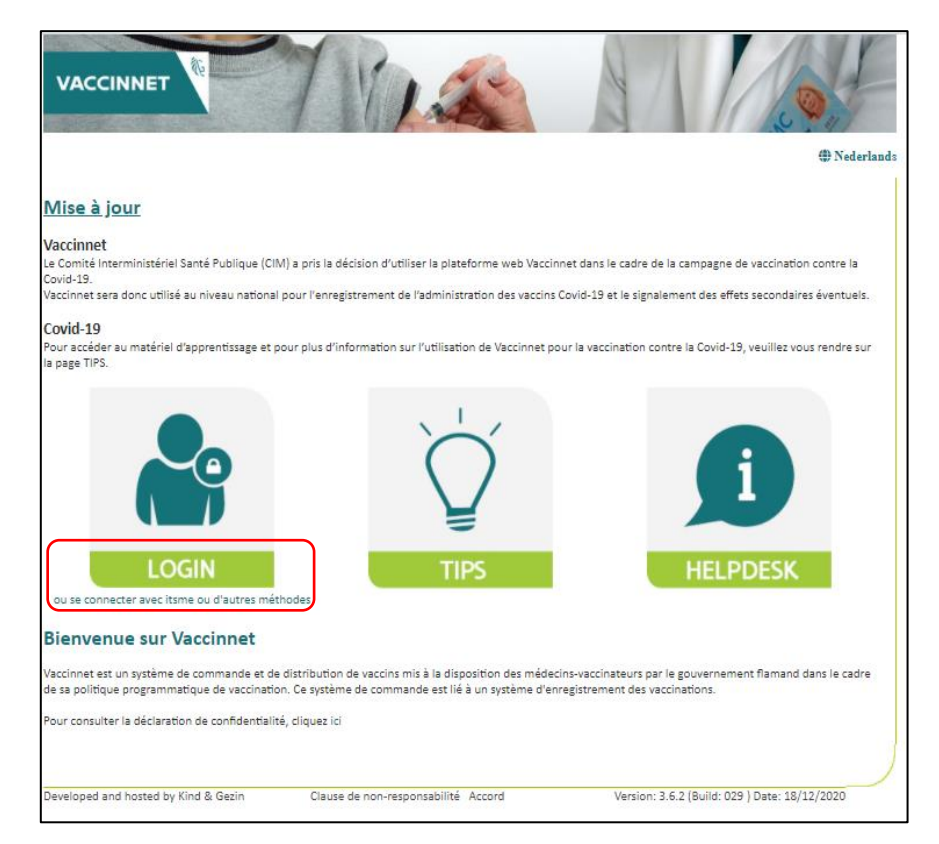

Etape 2 : Identifiez-vous via la plate-forme CSAM ou une autre méthode.

| CSAM                                                                | S'identifier à l'administration en ligne         |                              |  |  |  |  |  |
|---------------------------------------------------------------------|--------------------------------------------------|------------------------------|--|--|--|--|--|
| Choisissez votre clé numérique pour vous identifier. Besoin d'aide? |                                                  |                              |  |  |  |  |  |
| avec un lecteur de                                                  | IDENTIFICATION     avec un lecteur de cartes elD |                              |  |  |  |  |  |
| Clé(s) numérique(s) avec                                            | code de sécurité et nom (                        | d'utilisateur + mot de passe |  |  |  |  |  |
| IDENTIFICATION<br>avec un code de s<br>application mobile           | N 🕜<br>sécurité via une<br>e                     |                              |  |  |  |  |  |
| IDENTIFICATIO<br>avec code de sécr                                  | N<br>urité via token                             |                              |  |  |  |  |  |

Étape 3 : La première page de la zone sécurisée de Vaccinnet s'ouvre. Vous allez encore devoir accepter les conditions d'utilisation.

**Étape 4** : Si vous avez différents rôles dans Vaccinnet, veuillez préciser l'entité pour laquelle vous vous connectez. Pour ce faire, vous devez cliquer sur le nom de l'entité en question.

| VACCINNE             |                                                               |                                               |
|----------------------|---------------------------------------------------------------|-----------------------------------------------|
| R.                   |                                                               | (1) Nederlands                                |
| . Déconnexion        | Sélectionnez un lieu pour lequel vous soul                    | haitez travailler:                            |
|                      | Autres entité (COVID-19, Centres d'accueil, Centres d'asile,) | De Coninck - BRUSSEL                          |
| L                    | Médecin                                                       | De Wispelaere Ingmar                          |
|                      | Administrateur                                                | Beheerders Niet Z&G                           |
| Developed and hosted | d by Kind & Gezin Clause de non-responsabilité Accord         | Version: 3.6.3 (Build: 031 ) Date: 21/12/2020 |

# 2.3 Accessibilité pour d'autres vaccinateurs

Les employés et/ou les médecins en formation (assistant ou stagiaire) doivent être ajoutés par un médecin qui a déjà accès à Vaccinnet. La procédure à suivre est décrite ci-dessous.

# 3. (Dé)connexion des employés

# 3.1 Connexion d'un employé

Étape 1 : Connectez-vous à Vaccinnet (en tant que médecin)

Étape 2 : Sélectionnez "Mes employés" dans la partie gauche de l'écran. L'écran avec tous les employés liés au groupe d'utilisateurs s'ouvre.

Étape 3 : Sélectionnez "Nouvelle demande" au bas de la page.

| VACCINNE                                                       |                                                                 | 1                                                                                              | A. M.                                        |                                        |
|----------------------------------------------------------------|-----------------------------------------------------------------|------------------------------------------------------------------------------------------------|----------------------------------------------|----------------------------------------|
| Page d'accueil     Enregistrement de     groupe                | Vue d'ensemble de<br>du groupe d'utilisate                      | s employés<br>eurs: De Coninck - BRUSSEL                                                       |                                              | ₩ 1990 ELECTRICES                      |
| Statut de la<br>vaccination <i>Recherche d'une</i><br>personne | (*) Nom                                                         | Prénom<br>Ben                                                                                  | Actif<br>Oui                                 | Dernière visite<br>21/12/2020 16:41:01 |
| Mon stock     Mes livraisons     Mon profil                    | Hattouma                                                        | Rida                                                                                           | Oui                                          | 22/12/2020 13:57:36                    |
| Mes employés     Déconnexion                                   | (*) Vous pouvez demander la c<br>2. 3<br>by Kind & Gezin Clause | léconnexion pour les employés sélection . Nouvelle demande Dema e de non-responsabilité Accord | nnés.<br>ande de déconnexion<br>Version: 3.6 | 6.3 (Build: 031 ) Date: 21/12/2020     |

Étape 4 : Remplir les données requises de l'employé.

Étape 5 : Sélectionnez "Sauvegarder" au bas de la page.

| VACCINNE                                          |                                                                    | MASS AND            |             |
|---------------------------------------------------|--------------------------------------------------------------------|---------------------|-------------|
| onnexion: De Coninck                              | - BRUSSEL - BRUSSEL                                                |                     | () Nederlan |
|                                                   | Ajouter une demande de                                             | l'employé           |             |
| . Page d'accueil<br>. Enregistrement de<br>groupe | pour le groupe d'utilisateurs<br>De Coninck - BRUSSEL              |                     |             |
| Statut de la<br>vaccination                       | Numéro de registre national <sup>(*)</sup> :                       | 780606 - 110 - 17   |             |
| . Recherche d'une<br>personne<br>Mon stock        | Nom <sup>(*)</sup> :<br>Prénom <sup>(*)</sup> :                    | Hattouma<br>Irida   |             |
| Mes livraisons<br>Mon profil                      | Est-ce un médecin <sup>(*)</sup> :                                 | ® Non<br>○ Oui      |             |
| Mes employés<br>Déconnexion                       | 5.<br>(*) Champ obligatoire                                        | Sauvegarder Annuler |             |
| /                                                 | 208 198 1988 - 199 199 199 199 199 199 199 199 199 199 199 199 199 |                     |             |

# 3.2 Déconnexion d'un employé

Étape 1 : Connectez-vous à Vaccinnet (en tant que médecin).

**Étape 2** : Sélectionnez "Mes employés" dans la partie gauche de l'écran. L'écran avec tous les employés liés au groupe d'utilisateurs s'ouvre.

Étape 3 : Sélectionnez les employés concernés.

Étape 4 : Sélectionnez "Demande de déconnexion" au bas de la page.

| Connexion: De Coninck                                                                                  | - BRUSSI  | EL - BRUSSEL                         | 1 Alle                                  | 3                            | () Nederlar         |
|----------------------------------------------------------------------------------------------------|-----------|--------------------------------------|-----------------------------------------|------------------------------|---------------------|
| <ul> <li>Page d'accueil</li> <li>Enregistrement de groupe</li> <li>Statut de la vaccination</li> </ul> | Vue<br>du | d'ensemble de:<br>groupe d'utilisate | s employés<br>urs: De Coninck - BRUSSEI | L                            |                     |
| . Recherche d'une                                                                                      |           | Nom                                  | Prénom                                  | Actif                        | Dernière visite     |
| . Mon stock                                                                                            | 3.        | De Coninck                           | Ben                                     | Oui                          | 21/12/2020 16:41:01 |
| . Mes livraisons                                                                                       |           | Hattouma                             | Rida                                    | Oui                          | 22/12/2020 13:57:36 |
| . Mon profil<br>. Mes employés<br>. Déconnexion                                                        | (*) Ve    | ous pouvez demander la d             | éconnexion pour les employés sélection  | nnés.<br>ande de déconnexion | 4.                  |

**Étape 5** : Vérifiez sur l'écran récapitulatif si les informations concernant l'employé que vous voulez déconnecter sont correctes.

Étape 6 : Sélectionnez "Accepter".

| VACCINNET                                                                   |                                    | VIS                                                 |                        |                                          |
|-----------------------------------------------------------------------------|------------------------------------|-----------------------------------------------------|------------------------|------------------------------------------|
| onnexion: De Coninck                                                        | - BRUSSEL - BRUSSEL                |                                                     |                        | ( Nederl                                 |
| Page d'accueil<br>Enregistrement de<br>groupe<br>Statut de la               | Demande de dé<br>du groupe d'utili | connexion d'un ou plus<br>sateurs: De Coninck - BRU | ieurs employés<br>SSEL |                                          |
| vaccination                                                                 | Nom                                | Prénom                                              | Actif                  | Dernière visite                          |
| . Recherche d'une                                                           | Hattouma                           | Rida                                                | Oui                    | 22/12/2020 13:57:36                      |
| von stock<br>vles livraisons<br>vlon profil<br>vles employés<br>Déconnexion |                                    | Êtes-vous sûr de vouloi<br>6. Accord                | r déconnecter ces en   | nployés ?                                |
| veloped and hosted l                                                        | by Kind & Gezin                    | Clause de non-responsabilité Accord                 | Versic                 | on: 3.6.3 (Build: 031 ) Date: 21/12/2020 |

La demande a été envoyé et doit être approuvée par un administrateur. Cela peut donc prendre un certain temps avant de voir le résultat dans Vaccinnet.

# 4. Enregistrement, consultation et modification d'une vaccination

# 4.1 Enregistrement du vaccin

Toutes les vaccinations administrées pour lutter contre la COVID-19 doivent être enregistrées aussi précisément que possible dans Vaccinnet. Ceci est extrêmement important, tant pour les personnes vaccinées que pour le suivi de la vaccination.

L'enregistrement des vaccins administrés se fait toujours sous la responsabilité d'un médecin. Dans ce même but de suivi optimal de la politique de vaccination et de la collecte systématique d'informations. Il est donc important d'éviter les doubles enregistrements des vaccinations.

### 4.1.1 Enregistrement d'une vaccination individuelle

Lorsqu'un patient est vacciné individuellement (par exemple chez son médecin généraliste), il est possible d'enregistrer cette vaccination individuelle directement dans Vaccinnet en suivant la procédure suivante :

Étape 1 : Recherche du patient dans Vaccinnet. Cela peut se faire de plusieurs manières :

- a. Statut de la vaccination Recherche d'une personne
- b. Page d'accueil Enregistrer une vaccination

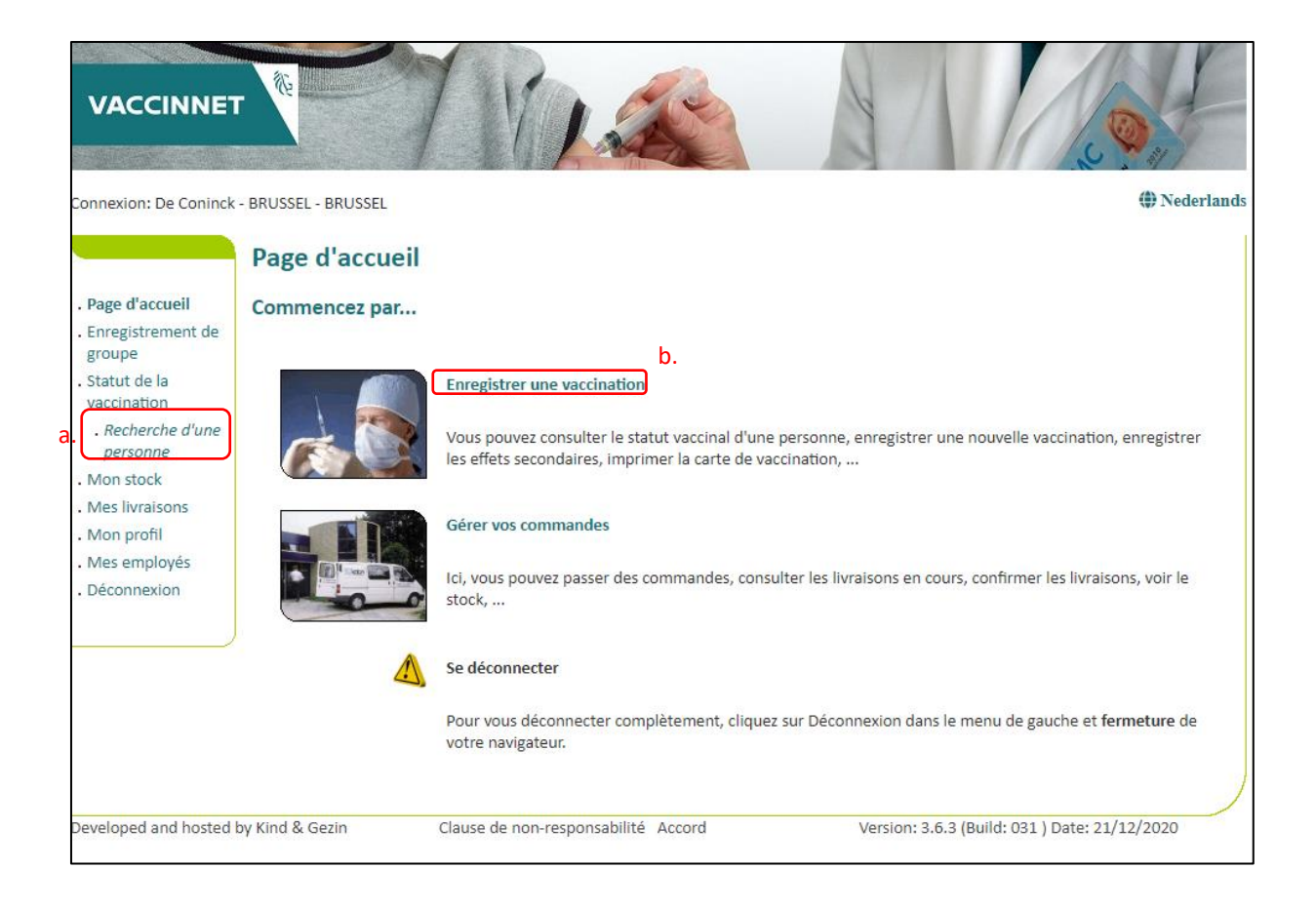

La recherche d'un patient peut se faire en 2 manières :

- Recherche rapide :
   Numéro de registre national
- Recherche basée sur une ou plusieurs critères :
  - Nom
  - Prénom
  - Code postal
  - Date de naissance
  - ...

Dans la plupart des cas, le processus de recherche ne prendra que quelques secondes.

| VACCINNET                                                                                                    |                                                                                                    | 1                                                                                                    |                                                                                                    |
|----------------------------------------------------------------------------------------------------|----------------------------------------------------------------------------------------------------|----------------------------------------------------------------------------------------------------|----------------------------------------------------------------------------------------------------|
| Connexion: De Coninck                                                                                                    | - BRUSSEL - BRUSSEL                                                                                                    |                                                                                                    | (1) Nederlands                                                                                                   |
|                                                                                                    | Recherche d'une pers                                                                                                    | sonne                                                                                                    |                                                                                                    |
| <ul> <li>Page d'accueil</li> <li>Enregistrement de<br/>groupe</li> <li>Statut de la<br/>vaccination</li> <li><i>Recherche d'une</i><br/><i>personne</i></li> <li>Mon stock</li> <li>Mes livraisons</li> <li>Mon profil</li> <li>Mes employés</li> <li>Déconnexion</li> </ul> | Recherche rapide          Numéro de registre national:         Image: Comparison of the section of the secti | Je confirme avoir un lien médical<br>consulter ses données.<br>Cherche<br>ou plusieurs critères                                   | avec cette personne ou avoir obtenu l'autorisation de<br>er                                                      |
|                                                                                                    | Né entre:                                                                                                    | /1900 et: 22/12/2020<br>v erche prend en compte les majusculo Je confirme avoir un lien médical consulter ses données.<br>Cherche | es et minuscules et ainsi que les caractères étrangers.<br>avec cette personne ou avoir obtenu l'autorisation de |
| Developed and nosted                                                                                                    | Uause d                                                                                                    | e non-responsabilite Accord                                                                                                    | version: 3.6.3 (Build: 031 ) Date: 21/12/2020                                                                    |

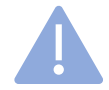

Important : Pour rechercher un patient dans Vaccinnet, il faut toujours confirmer qu'il existe un lien médical avec le patient. Si ce lien n'est pas confirmé, le système renverra un message d'erreur.

| VACCINNET                                                                                                    |                  | 1 VILES                                                                         | N /                                                |                       |
|----------------------------------------------------------------------------------------------------|------------------|---------------------------------------------------------------------------------|----------------------------------------------------|-----------------------|
| Connexion: De Coninck - B                                                                                                    | RUSSEL - BRUSSEL |                                                                                 |                                                    | Nederlands            |
| <ul> <li>Page d'accueil</li> <li>Enregistrement de<br/>groupe</li> <li>Statut de la<br/>vaccination</li> <li>Recherche d'une<br/>personne</li> <li>Mon stock</li> <li>Mes livraisons</li> <li>Mon profil</li> <li>Mes employés</li> <li>Déconnexion</li> </ul> |                  | Lien médical<br>Si vous n'avez pas de lien médical ou si vous n'ave<br>données. | ez pas obtenu d'autorisation, vous i<br>Rechercher | n'aurez pas accès aux |
| Developed and hosted by                                                                                                    | Kind & Gezin     | Clause de non-responsabilité Accord                                             | Version: 3.6.3 (Build: 03                          | 1 ) Date: 21/12/2020  |

Étape 2 : Sélectionnez le patient concerné en cliquant sur son nom. En sélectionnant le patient, on ouvre son calendrier de vaccination.

Étape 3 : Sélectionnez "Ajouter la vaccination" au bas de la page.

| nexion: De Coninck           | - BRUSSEL - BRUSSEL                                                    |                           |                          |                                |                                 |                        |                             |             |                 |           | () Neder        |
|------------------------------|------------------------------------------------------------------------|---------------------------|--------------------------|--------------------------------|---------------------------------|------------------------|-----------------------------|-------------|-----------------|-----------|-----------------|
|                              | Calendrier des va                                                      | ccinat                    | ions                     |                                |                                 |                        |                             |             |                 |           |                 |
| ge d'accueil                 | Nom:                                                                   |                           |                          |                                |                                 | Genre (H=N             | И/F=V):                     |             | м               |           |                 |
| registrement de              | Adresse:                                                               |                           |                          |                                |                                 | Date de nai            | issance:                    |             |                 |           |                 |
| atut de la<br>ccination      |                                                                        |                           |                          |                                | 1                               | Age:                   |                             |             |                 |           |                 |
| Recherche d'une              | Description                                                            |                           | Â                        | Àge en mo                      | is                              |                        |                             | Âg          | e en année      | 25        |                 |
| personne                     |                                                                        | 2                         | 3                        | 4                              | 12                              | 15                     | 6                           | 10          | 12              |           | 14              |
| Résultats de la<br>recherche | Polio                                                                  | 0                         | 0                        | 0                              |                                 | 0                      | 0                           |             |                 |           |                 |
| Calendrier des               | Difterie                                                               | 0                         | 0                        | 0                              |                                 | 0                      | 0                           |             |                 |           | 0               |
| accinations                  | Tetanus                                                                | 0                         | 0                        | 0                              |                                 | 0                      | 0                           |             |                 |           | 0               |
| Liste de                     | Pertussis                                                              | 0                         | 0                        | 0                              |                                 | 0                      | 0                           |             |                 |           | 0               |
| vaccination                  | Hib                                                                    | 0                         | 0                        | 0                              |                                 | 0                      |                             |             |                 |           |                 |
| on stock                     | Hepatitis B                                                            | 0                         | 0                        | 0                              |                                 | 0                      |                             |             |                 |           |                 |
| es livraisons                | Pneumokok                                                              | 0                         |                          | 0                              | 0                               |                        |                             |             |                 |           |                 |
| on profil                    | Mazelen                                                                |                           |                          |                                | 0                               |                        |                             | 0           |                 |           |                 |
| es employes                  | Bof                                                                    |                           |                          |                                | 0                               |                        |                             | 0           |                 |           |                 |
| connexion                    | Rubella                                                                |                           |                          |                                | 0                               |                        |                             | 0           |                 |           |                 |
| )                            | MenC of MenACWY*                                                       |                           |                          |                                |                                 | 0                      |                             |             |                 |           |                 |
|                              | HPV                                                                    |                           |                          |                                |                                 |                        |                             |             | 0               | 0         |                 |
|                              | (*) pas dans l'offre gratuit                                           | е                         |                          |                                |                                 |                        |                             |             |                 |           |                 |
|                              | Vaccin                                                                 |                           |                          |                                |                                 |                        | Date                        |             | Note.           |           | f ;             |
|                              | Engerix B - HBV                                                        |                           |                          |                                |                                 |                        | 30/09/10                    |             | Non             |           |                 |
|                              | Engerix B - HBV                                                        |                           |                          |                                |                                 |                        | 12/05/11                    |             | Oui             |           |                 |
|                              | Gardasil 9 - HPV                                                       |                           |                          |                                |                                 |                        | 09/12/20                    |             | Oui             |           |                 |
|                              | Covid-19                                                               |                           |                          |                                |                                 |                        | 17/12/20                    |             | Oui             |           |                 |
|                              | Le calendrier de vac <mark>cinatic</mark><br>aperçu chronologique de t | on est une<br>outes les v | aide à l'er<br>accinatio | nregistrem<br>ns pour cet      | ent des vo<br>te person         | ccinations e<br>ne.    | en cours. Ve                | uillez con: | sulter le liste | e de vaco | cination pour u |
|                              | 0                                                                      | ärte de v                 | vaccinati                | Ajou<br>Ion chrono<br>Carte de | ter la va<br>logique<br>vaccina | Carte de<br>tion schér | n<br>e vaccinati<br>matique | ion par n   | naladie         |           |                 |
|                              | Vaus annuas Annianana ai                                               | 15-h                      |                          |                                |                                 |                        | <i>c</i>                    |             |                 |           |                 |

Étape 4 : Sélectionnez le vaccin concerné dans la liste .

Étape 5 : Remplissez les informations nécessaires.

- a. Date de vaccination
- b. Effets secondaires éventuels
- c. Numéro de lot du vaccin

Étape 6 : Cliqué sur le bouton "Ok" en bas de la page .

| Connexion: DXC Vaccina                  | tiecentrum - MECHELEN - MECHELEN                        |                                                                  | () Nederlands |
|-----------------------------------------|---------------------------------------------------------|------------------------------------------------------------------|---------------|
|                                         | Enregistrement des vaco                                 | cinations                                                        |               |
| . Page d'accueil<br>. Enregistrement de | Nom et prénom:                                          |                                                                  |               |
| . Statut de la                          | Vaccin <sup>(*)</sup> :                                 | Covid-19 🗸                                                       |               |
| vaccination<br>. Recherche d'une        | Dose:                                                   | 1 •                                                              |               |
| personne<br>. Résultats de la           | Date <sup>(*)</sup> :                                   | 22/12/2020                                                       |               |
| recherche<br>. Calendrier des           | Effets secondaires:                                     | Oui, voir description<br>Non                                     |               |
| . Liste de<br>vaccination               | Description des effets secondaires:                     |                                                                  |               |
| . Mon stock                             |                                                         |                                                                  |               |
| . Mon profil                            |                                                         |                                                                  |               |
| . Mes employés<br>. Déconnexion         | Informations complémentaires sur<br>cette vaccination : |                                                                  |               |
|                                         |                                                         |                                                                  | 1             |
|                                         | Numéro de lot:                                          |                                                                  |               |
|                                         |                                                         | Ok Annuler                                                       |               |
|                                         | (*) Obligatoire.                                        |                                                                  |               |
| Developed and hosted b                  | by Kind & Gezin Clause de noi                           | n-responsabilité Accord Version: 3.6.3 (Build: 031 ) Date: 21/12 | 2/2020        |

Étape 7 : Vérifiez si le vaccin est visible dans le tableau de vaccination du patient.

| Vaccin                  | Date     | Note. |
|-------------------------|----------|-------|
| Tedivax pro adulto - dT | 16/04/07 | Non   |
| Typhim - Tyf            | 15/07/16 | Non   |
| Covid-19                | 17/12/20 | Non   |
| Covid-19                | 21/12/20 | Non   |
| Covid-19                | 22/12/20 | Oui   |

Le calendrier de vaccination est une aide à l'enregistrement des vaccinations en cours. Veuillez consulter le liste de vaccination pour un aperçu chronologique de toutes les vaccinations pour cette personne.

| Ajouter la va                      | eccination                       |
|------------------------------------|----------------------------------|
| Carte de vaccination chronologique | Carte de vaccination par maladie |
| Carte de vaccinat                  | tion schématique                 |

Vous pouvez également télécharger le statut vaccinal au format kmehr ou pdf.

# 4.1.2 Vaccination d'un groupe (avec .csv-file)

Avec Vaccinnet, il est possible de charger directement une liste de patients vaccinés (au lieu de compléter les informations au cas par cas). Cela vous permet d'enregistrer les vaccinations qui ont été administrés le même jour en une fois.

Cette procédure s'applique également à la vaccination du personnel d'une entité qui est vacciné par un service de médecine du travail. L'entité doit télécharger cette liste elle-même dans Vaccinnet.

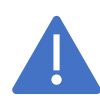

*Les enregistrements de groupe ne sont possibles que pour les entitées (ex: autres institutions, Maison de repos et de soins, services de médecine du travail, ..)* 

**Étape 1** : Télécharger le fichier .xls (35 kB) à partir du <u>site</u> de l'agence Zorg en Gezondheid. Un fichier .csv est un type de fichier que vous pouvez facilement ouvrir et modifier dans Excel.

Étape 2 : Entrez les informations des personnes vaccinées.

a. Vous disposez des numéros de registre national de ces personnes.

Aucune information supplémentaire ne doit être saisie. Les numéros de registre national ne doivent être composés que de chiffres, donc pas d'espaces, de points ou de tirets entre eux. Laissez les autres colonnes vides. Il est possible que votre administration dispose de ces informations.

b. Vous ne disposez pas des numéros de registre national de ces personnes.

Dans ce cas, vous devez remplir les colonnes «Nom» (colonne B), «Prénom» (colonne C), «Date de naissance» (colonne D), «Code postal» (colonne E). Afin d'identifier correctement le patient, toutes ces colonnes doivent être remplies pour ce patient. Le code postal est celui du patient et non celui de l'entité.

|   | А           | В          | С      | D                          | E           |
|---|-------------|------------|--------|----------------------------|-------------|
| 1 | PERSN       | Nom        | Prénom | Date de naissance DDMMYYYY | CodePostale |
| 2 | 98082353590 | Hattouma   | Rida   | 27081998                   | 1600        |
| 3 | 88061637360 |            |        |                            |             |
| 4 |             | De Coninck | Ben    | 22091992                   | 1700        |

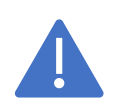

*On ne peut enregistrer que maximum 499 patients par fichier.* 

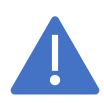

Ne changer rien à la mise en page du fichier original sinon l'enregistrement de groupe ne fonctionnera pas.

|                                                                                                    | Enregistrement de groupe                                                                                                    |
|----------------------------------------------------------------------------------------------------|----------------------------------------------------------------------------------------------------|
| Page d'accueil<br>Enregistrement de<br>groupe<br>Staut de la<br>vaccination<br>. Recherche d'une<br>personne<br>. AféJutats de la<br>recherche<br>. Calendrier des<br>vaccination<br>Mon stock<br>Mon stock<br>Mes livraisons<br>Mon profil<br>Mes employés<br>Déconnexion | Il y a des erreurs dans le dossier pfizer-abc123-20201217.csv:  Il n'y a pas de ligne de titre dans le fichier CSV. Veuillez mettre sur la ligne 1 une ligne de titre avec au moins "PERSNR". Liste des choose File No file chosen groupes:  Vous pouvez télécharger ici un exemple de ficher CSV. Attention: la première ligne du fichier CSV est une ligne de titre. Veuillez ne pas supprimer ni modifier cette ligne.  Générer une liste |

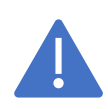

Si la date de naissance et / ou le numéro du registre national commence par le chiffre "0", la colonne doit être définie comme du texte. Cela doit être refait à chaque fois que le fichier est ouvert.

Étape 3 : Enregistrez le fichier en tant que fichier .csv.

Enregistrer en tant que fichier .csv

Etape 1: Sélectionnez "Fichier"

| <del>ا ک</del> ا | · @ =                  | ;             |      |        |     |          |          |       |     |         |        |
|------------------|------------------------|---------------|------|--------|-----|----------|----------|-------|-----|---------|--------|
| Fichier          | Accueil                | Insérer       | Mise | e en p | age |          | Formules | Donn  | ées | Révisio | n 4    |
|                  | Couper                 |               |      | Cal    | bri |          | × 11     | • A   | A   | = =     | - 8/   |
| Coller           | .opier ▼<br>≷eproduire | la mise en fo | orme | G      | I   | <u>s</u> | •        | 🕭 - 🛕 | *   |         | ≣   €≣ |
| F                | resse-papi             | ers           | Fa   |        |     |          | Police   |       | Fa  |         |        |

Etape 2: Sélectionnez 'Enregistrer sous'

| e                | Enregistrer sous                                                                                                    |                                                                         |
|------------------|----------------------------------------------------------------------------------------------------|-------------------------------------------------------------------------|
| 🟠 Accueil        |                                                                                                    |                                                                         |
| 🕒 Nouveau        | L Récent                                                                                                    | Épinglé<br>Épinglez les dossiers de votre o<br>pointeur sur un dossier. |
| 🗁 Ouvrir         | OneDrive - Personnel                                                                                                    | Hier                                                                    |
| Informations     |                                                                                                    | Téléchargement                                                          |
|                  | Ce PC                                                                                                    |                                                                         |
| Enregistrer      |                                                                                                    | Bureau                                                                  |
| Enregistrer sous | Ajouter un emplacement                                                                                                    |                                                                         |
|                  | and the second second se |                                                                         |

#### Etape 3: Choisissez 'CSV' et sélectionnez 'Enregistrer'

| ©       | Save As                                            |                               |                  |
|---------|----------------------------------------------------|-------------------------------|------------------|
| Home    |                                                    | A 77-                         |                  |
| 🗅 New   | L Recent                                           | Documents > DXC > Vaccinnet   |                  |
| 🗁 Open  | DXC Production                                     | CSV (Comma delimited) (*.csv) |                  |
| Info    | OneDrive - DXC Production<br>rida.hattouma@dxc.com | More optionsName ↑            | Date modified    |
| Save    | Sites - DXC Production<br>rida.hattouma@dxc.com    |                               |                  |
| Save As | Other locations                                    | DXC DXC                       | 16/12/2020 10:28 |

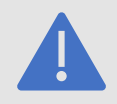

*Ce fichier ne peux plus être ouvert dans Excel (même double cliquer dans vos fichier). Si vous faites ça les attributs des champs vont être perdu et vous ne pourrez plus charger le fichier correctement dans Vaccinnet.* 

Étape 4 : Se connecter sur Vaccinnet.

Étape 5 : Sélectionnez « Enregistrement de groupe » et sélectionnez « choose file ».

**Étape 6** : Sélectionnez le fichier .csv sur votre ordinateur et chargez-le sur Vaccinnet et puis sélectionnez 'Générer une liste'.

| connexion: De Conine                                                                                                    | :k - BRUSSEL - BRUSSEL                                                                                                    |                                                                       | 4 Neder                                                         |
|----------------------------------------------------------------------------------------------------|----------------------------------------------------------------------------------------------------|-----------------------------------------------------------------------|-----------------------------------------------------------------|
| <ul> <li>Page d'accueil</li> <li>Enregistrement de groupe</li> <li>Statut de la vaccination</li> <li>Recherche d'une personne</li> <li>Mon stock</li> <li>Mon stock</li> <li>Mes livraisons</li> <li>Mon profil</li> <li>Mes employés</li> <li>Déconnexion</li> </ul> | Liste des 5. Choose File No file o<br>groupes:<br>Vous pouvez téléchorger ici un exemple<br>supprimer ni modifier cette ligne. | thosen<br>de ficher CSV. Attention: la premièr<br>6. Génèrer une llis | re ligne du fichier CSV est une ligne de titre. Veuillez ne pas |

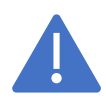

Les patients répertoriés dans le même fichier .csv doivent tous avoir reçu le même vaccin (type et numéro de lot) et être vaccinés à la même date. Si vous vaccinez à plusieurs dates, faites une liste par jour.

**Étape 7** : Vaccinnet vous montrera la liste des personnes telles qu'elles sont officiellement connues. Cochez les personnes mentionnées dans la liste pour faire une sélection des personnes pour lesquelles vous souhaitez enregistrer la vaccination en groupe.

**Étape 8** : Indiquez la date de vaccination commune et le type de vaccin (et le numéro de lot le cas échéant) pour les vaccinations.

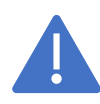

Si vous obtenez un message d'erreur sur certaines lignes, corrigez le fichier en l'ouvrant dans le «bloc-notes». Vous devez également corriger le fichier Excel d'origine et l'enregistrer à nouveau en tant que fichier .csv.

|                                                    | Enre                | gistrement                                                                      | de groupe                                                                      |                                                 | 8.                                                                        |                                                        |                |         |    |
|----------------------------------------------------|---------------------|---------------------------------------------------------------------------------|--------------------------------------------------------------------------------|-------------------------------------------------|---------------------------------------------------------------------------|--------------------------------------------------------|----------------|---------|----|
| l'accueil<br>istrement de<br>e<br>: de la<br>ation | Date<br>Vacc<br>Num | e de vaccination:<br>in:<br>éro de loterie:                                     | 22/12/2020<br>Covid-19<br>ABC123                                               |                                                 | ~                                                                         |                                                        |                |         |    |
| herche d'une<br>sonne                              | 0                   | Ces personnes on                                                                | t été trouvées dans Vaccir                                                     | nnet                                            |                                                                           |                                                        |                |         |    |
| tock                                               | 7                   | Nom de famille                                                                  | Prénom                                                                         | Numéro postal                                   | Date de naissance                                                         | Genre                                                  |                |         |    |
| vraisons                                           | 1. 🗖                | HATTOUMA                                                                        | RIDA                                                                           | 1602                                            | 27/08/1998                                                                | м                                                      |                | =       |    |
| rofil<br>mployés                                   |                     | DE WISPELAERE                                                                   | INGMAR LUC                                                                     | 9000                                            | 06/06/1978                                                                | м                                                      |                |         |    |
| nexion                                             |                     |                                                                                 |                                                                                | Retour                                          | S'inscrire                                                                |                                                        |                |         |    |
|                                                    | 0                   | Les personnes suiv<br>Les données seron<br>ajouter à Vaccinne<br>néro de rangée | antes ne figurent pas dar<br>t sauvegardées. Nous allo<br>t.<br>Nom de famille | is Vaccinnet. Il est préfons essayer de trouver | iérable de vérifier vos donn<br>les données supplémentai<br>Numéro postal | nées de toute faç<br>res de ces persor<br>Date de nais | on.<br>nnes ei | t de le | is |
|                                                    | Nun                 | 4                                                                               | De Coninck                                                                     | Bob                                             | 1700                                                                      | 22/08/1992                                             |                |         |    |
|                                                    | Nun                 |                                                                                 | e e connick                                                                    | 200                                             | 2.00                                                                      | 22, 30, 2332                                           |                |         |    |
|                                                    | Nur                 |                                                                                 |                                                                                |                                                 |                                                                           |                                                        |                |         |    |

**Pour les travailleurs frontaliers ou les patients non trouvés par Vaccinnet :** Enregistrez les patients «non trouvés» dans un nouveau fichier .csv et essayez de les recharger dans Vaccinnet après 24 heures.

• Si vous essayez de charger le même vaccin deux fois, vous obtiendrez l'erreur suivante :

| Connexion: De Coninck                                                                                        | - BRUSSEL - BRUSSEL |                                   |                      |                                                  | Wederlands |
|----------------------------------------------------------------------------------------------------|---------------------|-----------------------------------|----------------------|--------------------------------------------------|------------|
|                                                                                                    | Enregistrement      | t de groupe                       |                      |                                                  |            |
| Page d'accueil     Enregistrement de     groupe                                                              | A Pour ces person   | nes, une telle vaccination existe | déjà. En conséquence | e, les vaccinations n'ont pas pu être enregistré | es         |
| Statut de la     vaccination                                                                                 | Nom de famille      | Prénom                            | Numéro postal        | Date de naissance                                |            |
| Recharche d'une<br>personne     Mon stock     Mes livraisons     Mon profil     Mes employés     Déconnexion | HATTOUMA            | RIDA                              | 1602<br>Retour       | 27/08/1998                                       |            |
| Developed and hosted b                                                                                       | oy Kind & Gezin     | Clause de non-responsabilité      | Accord               | Version: 3.6.3 (Build: 031 ) Date: 21/12         | /2020      |

# 4.2 Consultation et/ou modification d'une vaccination

# 4.2.1 Consultation et/ou ajout d'effets secondaires

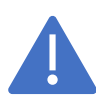

Le canal principal pour rapporter les effets secondaire est l'AFMPS. Le lien se trouve dans les détails de la vaccination. Si le site Internet de l'AFMPS n'est pas disponible, vous pourrez alors rapporter les effets secondaire sur Vaccinnet.

Étape 1 : Recherche du patient dans Vaccinnet. Cela peut se faire de plusieurs manières :

- a. Statut de la vaccination Recherche d'une personne
- b. Page d'accueil Enregistrer une vaccination

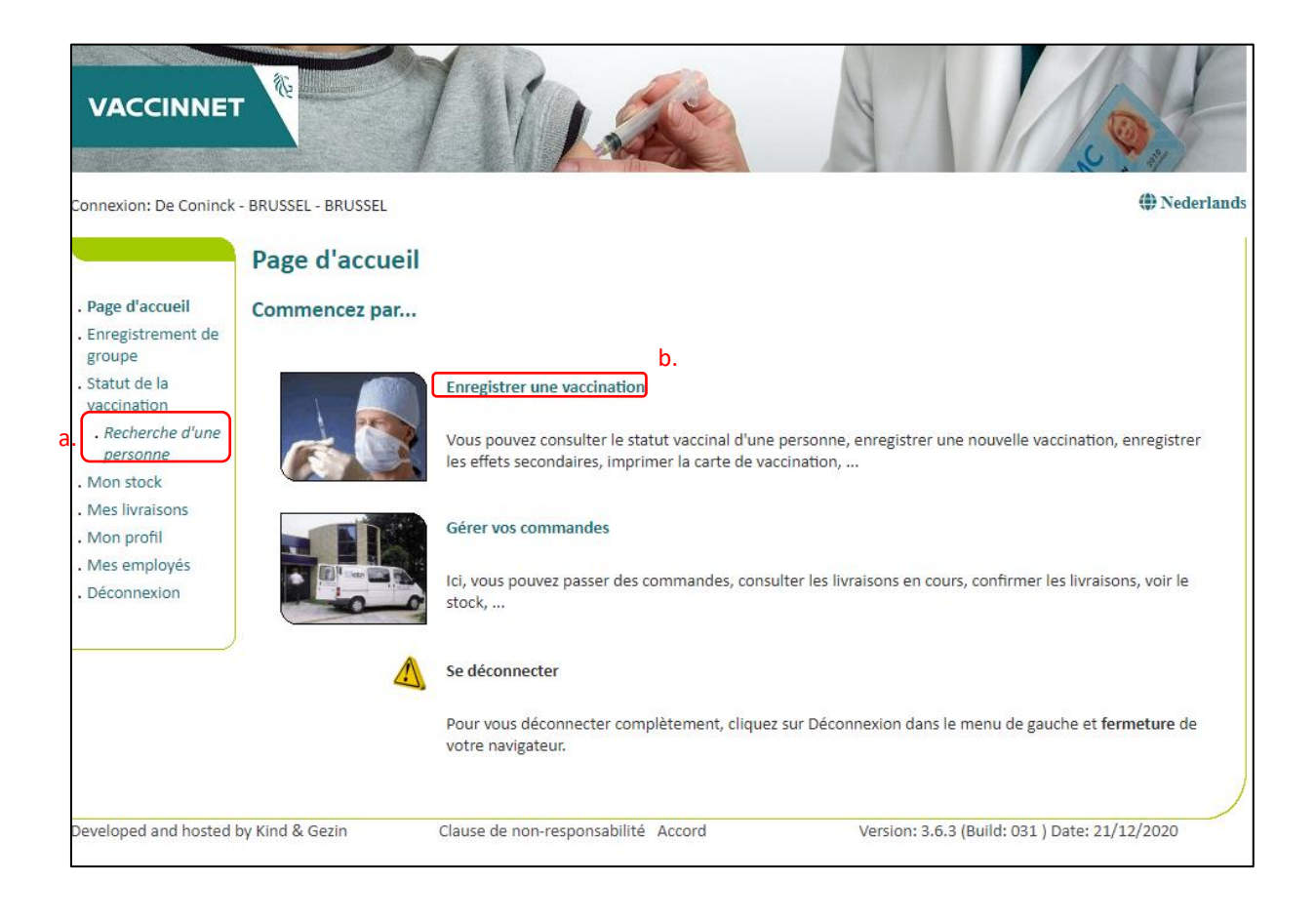

La recherche d'un patient peut se faire en 2 manières :

- Recherche rapide :
   Numéro de registre national
- Recherche basée sur une ou plusieurs critères :
  - Nom
  - Prénom
  - Code postal
  - Date de naissance
  - ...

Dans la plupart des cas, le processus de recherche ne prendra que quelques secondes.

| VACCINNET                                                                                                    |                                                                                                    |                                                                                                    |
|----------------------------------------------------------------------------------------------------|----------------------------------------------------------------------------------------------------|----------------------------------------------------------------------------------------------------|
| Connexion: De Coninck                                                                                                    | - BRUSSEL - BRUSSEL                                                                                                    | Nederlands                                                                                                  |
|                                                                                                    | Recherche d'une personne                                                                                                    |                                                                                                    |
| <ul> <li>Page d'accueil</li> <li>Enregistrement de<br/>groupe</li> <li>Statut de la<br/>vaccination</li> <li>Recherche d'une<br/>personne</li> <li>Mon stock</li> <li>Mes livraisons</li> <li>Mon profil</li> <li>Mes employés</li> <li>Déconnexion</li> </ul> | Recherche rapide         Numéro de registre national:         Image: Image: Imag                                           | ec cette personne ou avoir obtenu l'autorisation de                                                         |
| Developed and hosted                                                                                                    | Né le:       Image: Consultance of the second second | et minuscules et ainsi que les caractères étrangers.<br>et cette personne ou avoir obtenu l'autorisation de |
| Developed and nosted                                                                                                    | clause de non-responsabilité. Accord                                                                                                    | version, 5.0.5 (build, 051 ) bate, 21/12/2020                                                               |

Important : Pour rechercher un patient dans Vaccinnet, il faut toujours confirmer qu'il existe un lien médical avec le patient. Si cela n'est pas confirmé, le système renvoie un message d'erreur.

**Étape 2** : En cherchant le patient, son calendrier de vaccination s'ouvre. Sur cette page, vous pouvez consulter les vaccinations, les modifier ou supprimer la totalité de la vaccination.

Étape 3 : Sélectionnez le vaccin à consulter ou à modifier.

Étape 4 : Ce que vous pouvez faire dans les détails de la vaccination

a. Lien vers l'AFMPS pour rapporter les effets secondaires

| VACCINNE                                                                                        | T                                                     | 12                                                             | A Lot                                                  |
|-------------------------------------------------------------------------------------------------|-------------------------------------------------------|----------------------------------------------------------------|--------------------------------------------------------|
| Connexion: De Coninck                                                                           | - BRUSSEL - BRUSSEL                                   |                                                                | 🎒 Nederlands                                           |
|                                                                                                 | Détails sur les vaccinati                             | ons                                                            |                                                        |
| Page d'accueil     Enregistrement de     groupe                                                 | Pour modifier un vaccin (marque du va<br>correct.     | ccin, date de vaccination), vous devez                         | d'abord le supprimer, puis ajouter à nouveau le vaccin |
| . Statut de la<br>vaccination                                                                   | Nom et prénom:                                        |                                                                |                                                        |
| . Recherche d'une<br>personne                                                                   | Vaccin:                                               | Covid-19                                                       |                                                        |
| . Résultats de la<br>recherche                                                                  | Dose:                                                 | 1,0                                                            |                                                        |
| . Calendrier des                                                                                | Date:                                                 | 22/12/2020                                                     |                                                        |
| . Liste de<br>vaccination                                                                       | Effets secondaires:                                   | Oui, voir description O Non                                    |                                                        |
| <ul> <li>Mon stock</li> <li>Mes livraisons</li> <li>Mon profil</li> <li>Mes employés</li> </ul> | Description des effets secondaires:                   | 22/12/2020:<br>rougeur<br>Cliquez ici pour l'enregistrement d' | un effet secondaire auprès de AFMPS.                   |
| Déconnexion                                                                                     | Ajouter des effets secondaires:                       |                                                                |                                                        |
|                                                                                                 | Informations complémentaires sur cet<br>vaccination : | te                                                             |                                                        |
|                                                                                                 | Ajouter des informations<br>supplémentaires:          |                                                                |                                                        |
|                                                                                                 | Numéro de lot:<br>Sau                                 | vegarder Supprimer                                             | Annuler                                                |
| Developed and hosted                                                                            | by Kind & Gezin Clause de no                          | on-responsabilité Accord                                       | Version: 3.6.3 (Build: 031 ) Date: 21/12/2020          |

#### b. Ajout d'effets secondaires

Le champ "Ajouter des effets secondaires" est un champ de texte libre dans lequel vous pouvez noter les effets secondaires signalés. Une fois que tous les effets secondaires ont été écrits, appuyez sur "Sauvegarder" en bas de page.

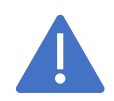

Assurez-vous toujours que si aucun effet secondaire a repporter, qu'il n'y a absolument rien dans le champ de texte (par exemple un espace). Si c'est le cas vous receverez un message d'erreur.

#### c. Ajout d'informations supplémentaires sur la vaccination

Le champ "Ajouter des informations supplémentaires" est un champ de texte libre dans lequel vous pouvez inscrire des informations. Une fois que toutes les informations ont été écrites, appuyez sur "Enregistrer" en bas.

## 4.2.2 Effacer une vaccination du dossier d'un médecin

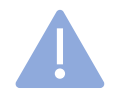

Important : Une vaccination ne peut être retirée que si vous avez vous-même enregistré cette vaccination.

Étape 1 : Recherche du patient dans Vaccinnet. Cela peut se faire de plusieurs manières :

- a. Statut de la vaccination Recherche d'une personne
- b. Page d'accueil Enregistrer une vaccination

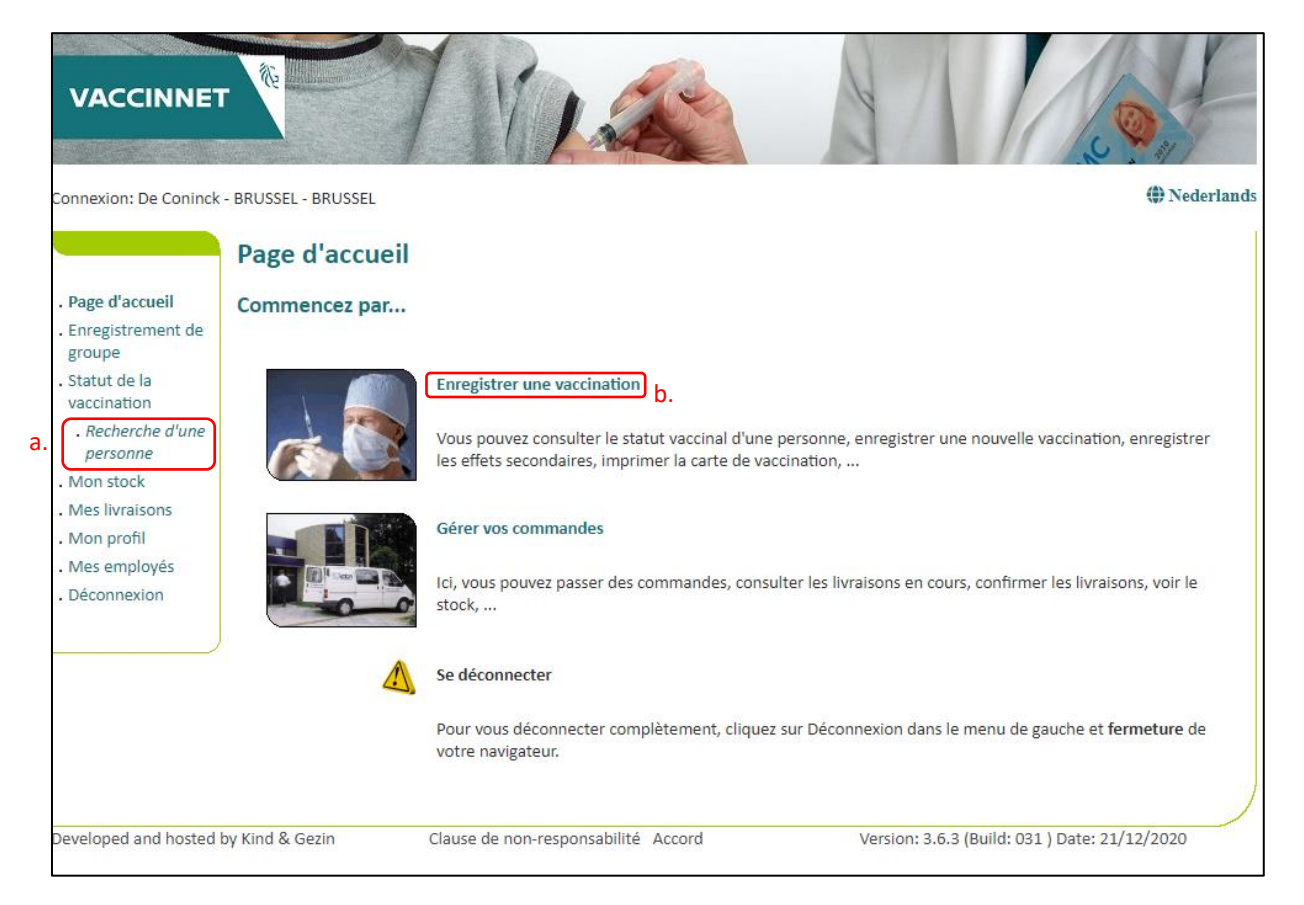

La recherche d'un patient peut se faire en 2 manières :

- Recherche rapide :
  - Numéro de registre national
- Recherche basée sur une ou plusieurs critères :
  - Nom
  - Prénom
  - Code postal
  - Date de naissance
  - ...

Dans la plupart des cas, le processus de recherche ne prendra que quelques secondes.

| VACCINNET                                                                                  |                                                                                                    |
|--------------------------------------------------------------------------------------------|----------------------------------------------------------------------------------------------------|
| Connexion: De Coninck                                                                      | - BRUSSEL - BRUSSEL @ Nederland                                                                                                    |
|                                                                                            | Recherche d'une personne                                                                                                    |
| <ul> <li>Page d'accueil</li> <li>Enregistrement de groupe</li> <li>Statut de la</li> </ul> | Recherche rapide                                                                                                    |
| vaccination<br>. <i>Recherche d'une</i><br><i>personne</i><br>. Mon stock                  | Je confirme avoir un lien médical avec cette personne ou avoir obtenu l'autorisation de consulter ses données.                                                                                                    |
| Mes livraisons     Mon profil     Mes employés     Déconnevion                             | Chercher<br>Recherche basée sur un ou plusieurs critères                                                                                                    |
|                                                                                            | Nom:<br>Prénom:<br>Code postal:<br>Commune:                                                                                                    |
|                                                                                            | Né le:     Image: Constraint of the second second sec |
|                                                                                            | <ul> <li>La recherche prend en compte les majuscules et minuscules et ainsi que les caractères étrangers.</li> <li>Je confirme avoir un lien médical avec cette personne ou avoir obtenu l'autorisation de consulter ses données.</li> </ul>                                                                                                    |
|                                                                                            | Chercher                                                                                                    |
| Developed and hosted I                                                                     | by Kind & Gezin Clause de non-responsabilité Accord Version: 3.6.3 (Build: 031 ) Date: 21/12/2020                                                                                                    |

Important : Pour rechercher un patient dans Vaccinnet, il faut toujours confirmer qu'il existe un lien médical avec le patient. Si cela n'est pas confirmé, le système renvoie un message d'erreur.

**Étape 2** : En cherchant le patient, son calendrier de vaccination s'ouvre. Sur cette page, vous pouvez consulter les vaccinations, les modifier ou supprimer la totalité de la vaccination.

Étape 3 : Sélectionnez le vaccin à retirer.

| Vaccin                                                                                                    | Date                                                                                                    | Note.                                             |       |
|----------------------------------------------------------------------------------------------------|----------------------------------------------------------------------------------------------------|---------------------------------------------------|-------|
| Engerix B - HBV                                                                                                    | 30/09/10                                                                                                    | Non                                               |       |
| Engerix B - HBV                                                                                                    | 12/05/11                                                                                                    | Oui                                               |       |
| Gardasil 9 - HPV                                                                                                    | 09/12/20                                                                                                    | Oui                                               |       |
| Covid-19                                                                                                    | 17/12/20                                                                                                    | Oui                                               |       |
| Covid-19                                                                                                    | 22/12/20                                                                                                    | Oui                                               |       |
| Le calendrier de vaccination est une aide à l'enregi                                                                                                    | strement des vaccinations en cours. Veuillez                                                                                                    | consulter le liste de vaccination p               | our u |
| Le calendrier de vaccination est une aide à l'enregi<br>aperçu chronologique de toutes les vaccinations po                                                     | strement des vaccinations en cours. Veuillez<br>our cette personne.                                                                                                    | consulter le liste de vaccination p               | our u |
| Le calendrier de vaccination est une aide à l'enregi<br>aperçu chronologique de toutes les vaccinations po<br>Carte de vaccination d<br>Carte de vaccination d | strement des vaccinations en cours. Veuillez<br>our cette personne.<br>Ajouter la vaccination<br>chronologique Carte de vaccination pr<br>te de vaccination schématique | consulter le liste de voccination p<br>Ir maladie | our u |

|                                                                                                 |                                                         |                                                                                                    | Wederlands |
|-------------------------------------------------------------------------------------------------|---------------------------------------------------------|----------------------------------------------------------------------------------------------------|------------|
|                                                                                                 | Détails sur les vaccinatio                              | ons                                                                                                |            |
| <ul> <li>Page d'accueil</li> <li>Enregistrement de groupe</li> </ul>                            | Pour modifier un vaccin (marque du vaco<br>correct.     | cin, date de vaccination), vous devez d'abord le supprimer, puis ajouter à nouveau le              | vaccin     |
| . Statut de la<br>vaccination                                                                   | Nom et prénom:                                          |                                                                                                    |            |
| <ul> <li>Recherche d'une<br/>personne</li> </ul>                                                | Vaccin:                                                 | Covid-19                                                                                           |            |
| . Résultats de la<br>recherche                                                                  | Dose:                                                   | 1,0                                                                                                |            |
| <ul> <li>Calendrier des<br/>vaccinations</li> </ul>                                             | Date:                                                   | 22/12/2020                                                                                         |            |
| <ul> <li>Liste de<br/>vaccination</li> </ul>                                                    | Effets secondaires:                                     | Oui, voir description     O Non                                                                    |            |
| <ul> <li>Mon stock</li> <li>Mes livraisons</li> <li>Mon profil</li> <li>Mes employée</li> </ul> | Description des effets secondaires:                     | 22/12/2020:<br>rougeur<br>Cliquez ici pour l'enregistrement d'un effet secondaire auprès de AFMPS. |            |
| Déconnexion                                                                                     | Ajouter des effets secondaires:                         |                                                                                                    |            |
|                                                                                                 | Informations complémentaires sur cette<br>vaccination : | 2                                                                                                  |            |
|                                                                                                 | Ajouter des informations<br>supplémentaires:            |                                                                                                    |            |
|                                                                                                 | Numéro de lot:                                          |                                                                                                    |            |
|                                                                                                 | Sauv                                                    | regarder Supprimer Annuler                                                                         |            |
| Developed and hosted I                                                                          | by Kind & Gezin Clause de nor                           | n-responsabilité Accord Version: 3.6.3 (Build: 031 ) Date: 21/12                                   | /2020      |

Étape 4 : Cliquez sur "Supprimer" au bas de la page.

Si vous n'avez pas enregistré vous-même cette vaccination, vous ne pouvez que faire une « demande de modification ».

# 4.2.3 Demande de modification d'un vaccin

Etape1 : Sélectionnez « Demande de modification » en bas de la page

| Connexion: De Coninck                                                                                          | - BRUSSEL - BRUSSEL                                                                                                    | (#) Nederlands                                                                                                    |
|----------------------------------------------------------------------------------------------------|----------------------------------------------------------------------------------------------------|----------------------------------------------------------------------------------------------------|
|                                                                                                    | Détails sur les vaccinatio                                                                                                    | ns:                                                                                                    |
| Page d'accueil     Enregistrement de<br>groupe     Statut de la<br>vaccination     Recherche d'une<br>personne | Vous pouvez ici enregistrer tous les effet<br>vaccination ne peuvent pas être ajustées<br>nous informer de données de vaccinatio<br>Nom et prénom: | ts secondaires importants pour lesquels vous avez été consulté. Les données relatives à la<br>s par vous-même car vous n'êtes pas le vaccinateur d'origine. Toutefois, vous pouvez toujours<br>n incorrectes. Celles-ci seront ajustées après vérification par l'agence Care and Health.<br>HATTOUMA RIDA |
| . Résultats de la                                                                                              | Decen                                                                                                    |                                                                                                    |
| . Calendrier des<br>vaccinations                                                                               | Date:                                                                                                    | 12/05/2011                                                                                                    |
| . Liste de<br>vaccination                                                                                      | Effets secondaires:                                                                                                    | Oui                                                                                                    |
| • Mon stock<br>• Mes livraisons<br>• Mon profil                                                                | Description des effets secondaires:                                                                                                    | 02/12/2020:<br>valt in slaap en begint Spaans te spreken<br>Cliquez ici pour l'enregistrement d'un effet secondaire auprès de AFMPS.                                                                                                    |
| . Mes employés<br>. Déconnexion                                                                                | Ajouter des effets secondaires:                                                                                                    |                                                                                                    |
|                                                                                                    | Informations complémentaires sur cette<br>vaccination :                                                                                            | e 02/12/2020:<br>toegediend dubbele shot aan -20g C                                                                                                    |
|                                                                                                    | Ajouter des informations<br>supplémentaires:                                                                                                    |                                                                                                    |
|                                                                                                    | Numéro de lot:                                                                                                    | AHBVB654AA                                                                                                    |
|                                                                                                    |                                                                                                    | Sauvegarder Annuler           Demandes de modification                                                                                                    |
| Developed and hosted b                                                                                         | by Kind & Gezin Clause de non-                                                                                                    | -responsabilité Accord Version: 3.6.3 (Build: 031 ) Date: 21/12/2020                                                                                                    |

Etape 2 : Remplissez ce que vous souhaitez modifier à la vaccination.

| nnexion: De Coninck                              | - BRUSSEL - BRUSSEL           |                                                   |                                      | (#) Nederla              |
|--------------------------------------------------|-------------------------------|---------------------------------------------------|--------------------------------------|--------------------------|
|                                                  | Demande de                    | modification des données relat                    | tives à la vaccination               |                          |
| Page d'accueil                                   | Vous pouvez utilise           | r ce moyen pour nous informer des données incorre | ctes de vaccination. Nous les ajuste | rons après vérification. |
| Enregistrement de<br>groupe                      | Demande de:                   | De Coninck - BRUSSEL - BRUSSEL                    |                                      |                          |
| Statut de la<br>vaccination<br>. Recherche d'une | Nom et prénom:<br>Adresse:    |                                                   |                                      |                          |
| personne<br>. Résultats de la<br>recherche       | Né le:                        |                                                   | Genre (H/F):                         | М                        |
| Calendrier des vaccinations Liste de             | Vaccination:                  | Engerix B - HBV                                   | Administré le:                       |                          |
| vaccination                                      | Dose:                         | 1                                                 |                                      |                          |
| /lon stock<br>/les livraisons                    | Changer de vacci              | n: -Faites votre choix-                           | ~                                    |                          |
| vlon profil<br>vles employés<br>Déconnexion      | Modification <sup>(*)</sup> : |                                                   |                                      |                          |
|                                                  | Remarques:                    |                                                   |                                      |                          |
|                                                  | (*) Obligataire.              | Envoyer                                           | Annuler                              |                          |
| eloned and horted                                | by Kind & Gezin               | Clause de non-responsabilité Accord               | Version: 3.6.3 (Build: 0)            | 31 ) Date: 21/12/2020    |

**Etape 3** : Sélectionnez « Envoyer » en bas de la page. Le médecin qui enregistré cette vaccination recevra une notification pour cette demande.

# 5. Appendix 1: Plan de continuité

En cas de problème avec Vaccinnet, nous mettons tout en œuvre pour régler ça le plus rapidement possible. En attendant, veuillez suivre les étapes suivantes lors de la vaccination des patients.

# 5.1 Enregistrer un vaccin : Sauvegarder les données (localement)

Veuillez enregistrer les données nécessaires (voir ci-dessous) dans un fichier Excel. Ceux-ci peuvent être charger ultérieurement dans Vaccinnet.

- Numéro de registre national
- Prénom
- Nom
- Date de naissance
- Code postal du patient
- Date de vaccination
- Numéro de lot du vaccin

## 5.2 Consulter un dossier de vaccin : Sources alternatifs

Consulter un dossier de vaccination est faisable sur plusieurs plateformes telles que :

- Dossier Patient Électronique (DPE) du patient :
  - o CareConnect GP, Daktari, HealthOne, Prodoc, Pricare, Hector, ...
- Portails :
  - o CoZo
  - NexusHealth
  - o Réseau Santé Bruxellois
  - o Réseau Santé Wallon

## 5.3 Enregistrer des effets secondaires

Il est conseillé de signaler en premier lieu les effets secondaires auprès de l'AFMPS. Ce n'est que lorsqu'il n'est pas possible de joindre l'AFMPS que Vaccinnet peut être utilisé pour enregistrer les effets secondaires.

# 6. Annexe 2 : Se connecter à Vaccinnet

### 6.1 Se connecter avec eID et sa carte d'identité

Si vous avez une carte d'identité électronique et un lecteur de carte, vous pouvez commencer immédiatement à utiliser Vaccinnet. Pour pouvoir utiliser correctement le lecteur de carte pour Vaccinnet, il doit être configuré correctement, tout comme pour Tax-on-web. Les informations sur l'installation correcte et les logiciels nécessaires sont disponibles sur le site web : <u>http://eid.belgium.be</u>.

Veuillez noter qu'il existe des différences selon le type d'ordinateur que vous utilisez (système d'exploitation) et le navigateur que vous souhaitez utiliser pour accéder à Internet. Pour la plupart des systèmes, vous pouvez facilement installer le logiciel via "Quick Install".

| nl <b>fr</b> de en  |                                                                                                    |                                                                                                    | .be |
|---------------------|----------------------------------------------------------------------------------------------------|----------------------------------------------------------------------------------------------------|-----|
| CSAM                | S'identifier à l'administration en li                                                                                                    | gne                                                                                                    |     |
| S'identifier avec u | n lecteur de cartes elD<br>Connectez votre lecteur de cartes elD à votre ordinateur.<br>nsérez votre carte d'identité électronique (elD), carte pour étrangers ou<br>ida-ID dans le lecteur de cartes<br>Cliquez sur Sidentifier, sélectionnez votre certificat et saisissez le code PIN<br>le votre carte d'identité lorsqu'on vous le demandera.<br>Sidentifier | Vous n'avez pas d'elD ?<br><u>Cliquez ici</u> pour savoir comment utiliser les services<br>publics en ligne sans elD. |     |

# 6.2 Se connecter avec Token

Une carte Token a les dimensions d'une carte bancaire et contient 24 codes personnels. Depuis début 2014, vous ne pouvez demander cette carte qu'avec la carte d'identité électronique. Elle doit être demandée via <u>http://www.belgium.be</u> sous "Top online services", "Register - Request token". Vous devez d'abord vous inscrire ici afin de pouvoir ensuite demander la carte. Après votre demande, la carte vous sera envoyée par la poste. Normalement, vous la recevrez dans un délai de 4 jours ouvrables. Assurez-vous de connaître le nom d'utilisateur et le mot de passe pour vous connecter à Vaccinnet avec les tokens. Il est possible de se connecter avec la carte token à tout moment et en tout lieu, même sans lecteur de carte.

## 6.3 Se connecter avec un code de sécutité via une app mobile

Pour vous connecter avec un code de sécurité via l'application mobile, vous devez d'abord activer cette clé numérique. Cliquez sur «Se connecter avec un lecteur de carte eID» et suivez les étapes. Vous pouvez ensuite vous connecter avec un nom d'utilisateur et un mot de passe et vous recevrez un code de sécurité via l'application mobile.

# 6.4 Se connecter via itsme

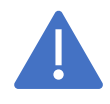

Avant de pouvoir vous connecter avec itsme, l'application doit être installée sur votre appareil mobile et vous devez être connecter dans l'application.

#### Etape 1: Il faut d'abord fournir son numéro de téléphone

| itsme                      |                                                               | fr 🗸 |
|----------------------------|---------------------------------------------------------------|------|
|                            |                                                               |      |
|                            |                                                               |      |
| Identifiez-vous            |                                                               |      |
| Numéro de GSM              | <b>—</b>                                                      |      |
| BE (+32)                   | <b>(B)</b>                                                    |      |
| Se souvenir de mon numéro? | Entrez votre numéro de GSM                                    |      |
| envoyer                    | Sélectionnez 'envoyer' et ouvrez votre app itsme <sup>d</sup> | ∍.   |

**Etape 2:** Vous recevrez ensuite une notification sur l'application itsme où vous devrez confirmer votre authentification.

| itsme                                                                                                    |    | fr 🗸                                                                                                    |
|----------------------------------------------------------------------------------------------------|----|----------------------------------------------------------------------------------------------------|
| <b>Prouvez que c'est vous</b><br>Une action est en attente dans votre app itsme <sup>®</sup> .<br>+32 489 05 56 35 |    |                                                                                                    |
| <b>2:52</b> avant qu'il ne soit trop tard                                                                          | (2 | Jouvrez voire app itsme         Touchez la carte pour l'ouvrir et vérifiez les détails<br>de l'action.         ) prouvez que c'est vous<br>Confirmez l'action avec votre code itsme® à 5<br>chiffres, votre empreinte digitale ou face ID. |
|                                                                                                    | // |                                                                                                    |